## コンペ予約(抽選制)のお申し込みについて

| <u>STEP1 グループアカウントの作成</u>                                                                                                    | <u>STEP2 抽選申し込み</u>                                                                                                    | > <u>STEP3 当選結果の発表</u>                                                                                                    |
|----------------------------------------------------------------------------------------------------|----------------------------------------------------------------------------------------------------|----------------------------------------------------------------------------------------------------|
| <ul> <li>● 事前に、若洲ゴルフリンクスHP<br/>「予約方法」⇒「コンペ予約受付」⇒「コンペ予約」<br/>⇒「グループアカウント登録」ページに進んでいただき<br/>グループアカウントを作成して下さい。</li> <li>※ <u>グループアカウントは、1団体(グループ)1個のみと</u><br/>させていただきます。</li> <li>※ <u>代表者は、都内在住・在勤の方に限らせていただき</u><br/>ます。</li> <li>● ご登録には代表者2名の登録が必要です。</li> <li>※ <u>代表者2名はコンペ参加者の方に限ります。</u></li> <li>● ご登録の際に、都民の方は<u>身分証</u>の画像が、都在住<br/>でない方は身分証と都内のお勤め先が確認できる<br/>証明書の画像が、それぞれ必要となります。</li> </ul> | <ul> <li>「コンペ予約」ページの「グループアカウントログイン」から「マイページ」へ進み、予約抽選に応募してください。</li> <li>ご応募受付期間は、コンペ開催月の2か月前の1日<br/>10時から5日24時までとなります。</li> <li>※ お申し込みは1団体(グループ)1か月1回に限らせていただきます。(重複の場合は無効)</li> <li>プレー希望日を第3希望まで選択できます。</li> <li>※ 時間のリクエストは承れません。</li> </ul> | <ul> <li>翌6日15時、グループアカウント作成時にご登録いただいたメールアドレスへ抽選結果をお送りします。</li> <li>** 抽選結果のメールは「代表者1」の方のみお送りします。</li> <li>** 当落に係わらず通知します。</li> <li>● 当選後の代表者の変更は承れません。<br/>代表者2名は、コンペ参加者の方に限ります。</li> <li>** 代表者の変更は、ご予約を取り消す場合があります。</li> </ul>  |
| <u>STEP4</u> 予約確定                                                                                                    | <u>STEP5 メンバー登録</u>                                                                                                    | <u>注意事項</u>                                                                                                    |
| <ul> <li>当選メール本文記載のURL(若洲ゴルフリンクスHP<br/>内マイページ)より、抽選結果通知後5日以内に注<br/>意事項をご確認のうえ、予約確定を行ってください。</li> <li>※<u>期限内に手続きが確認できない際は、</u><br/>キャンセルとなる場合がございます。</li> <li>キャンセルの際は、必ず当ゴルフ場へお電話にて<br/>ご連絡をお願いします。</li> </ul>                                                                                                    | <ul> <li>予約確定後14日以内に、若洲ゴルフリンクスHPの「マイページ」より、メンバー登録を行ってください。</li> <li>※期限内に登録が確認できない際は、キャンセル扱いとなる場合がございます。</li> <li>「若洲ゴルフリンクス利用約款」を確認いただき、ご同意のうえ、ご登録をお願いします。</li> </ul>                                                                           | <ul> <li>キャンセルを繰り返す、またはキャンセルを行わ<br/>ずプレー日に来場しない等、他のお客様のご利<br/>用を妨げる行為が認められた際は、グループア<br/>カウントを停止のうえ、ご利用をお断りする場合が<br/>あります。</li> <li>偽名または他人名義でアカウント登録、アカウ<br/>ント登録の内容に虚偽の記載を確認した際は、<br/>グループアカウントを停止のうえ、ご利用をお断<br/>りします。</li> </ul> |